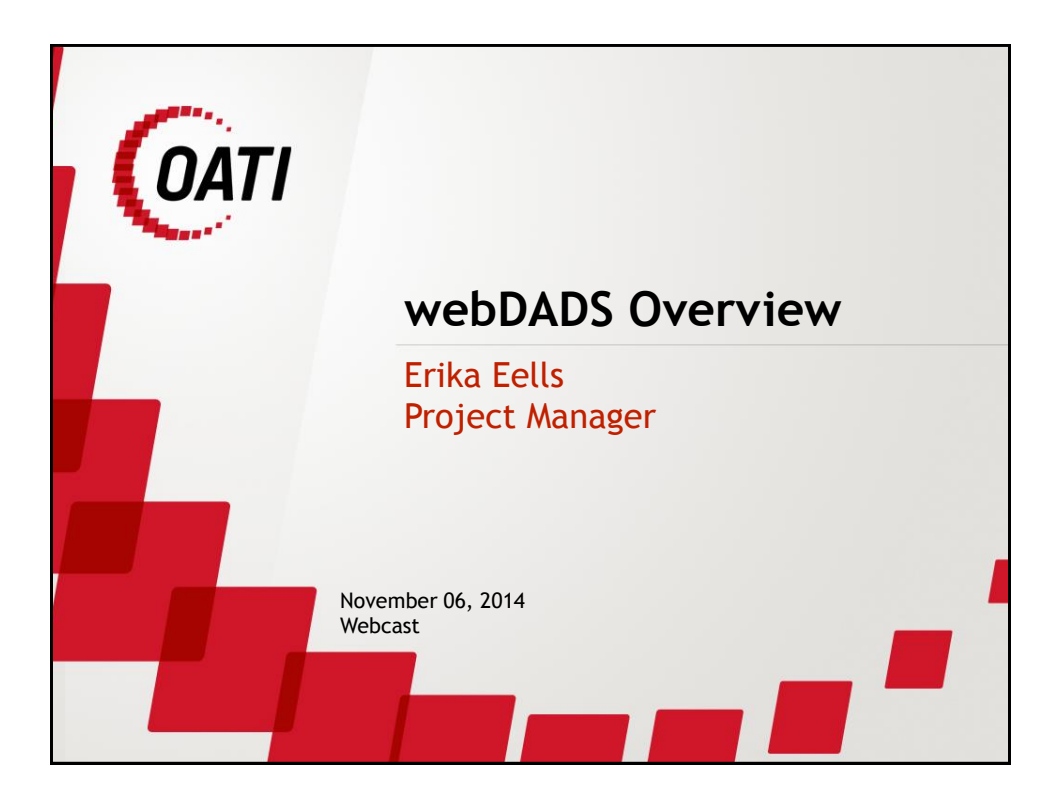

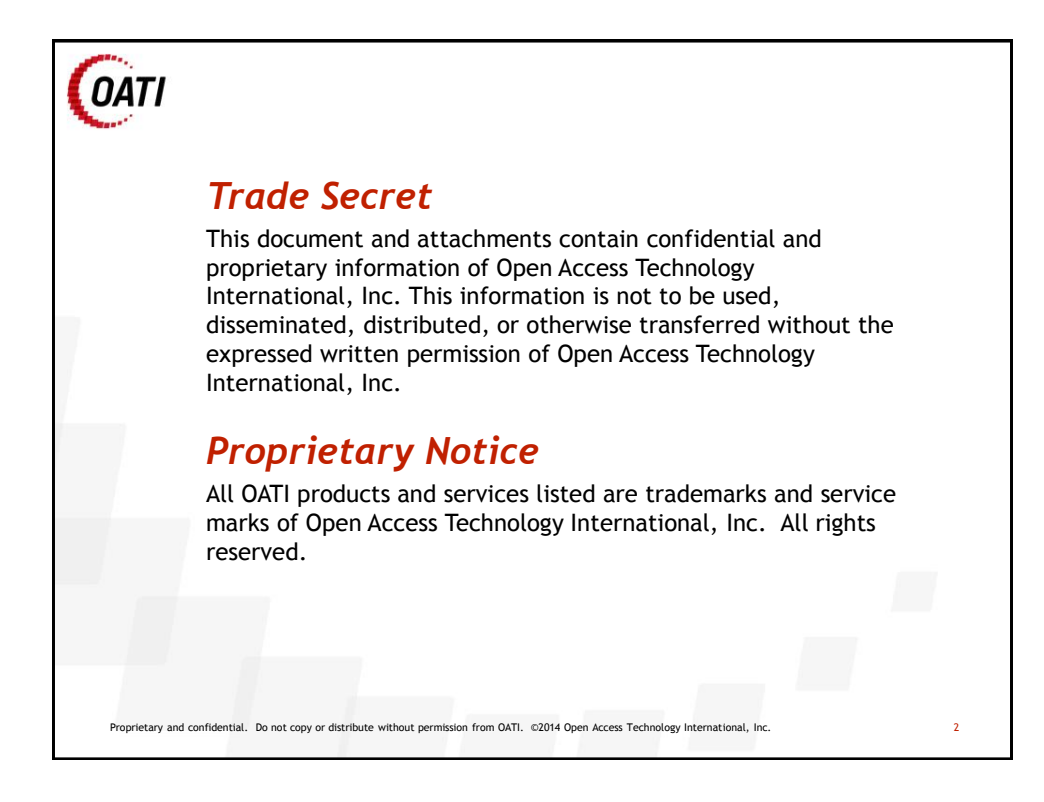

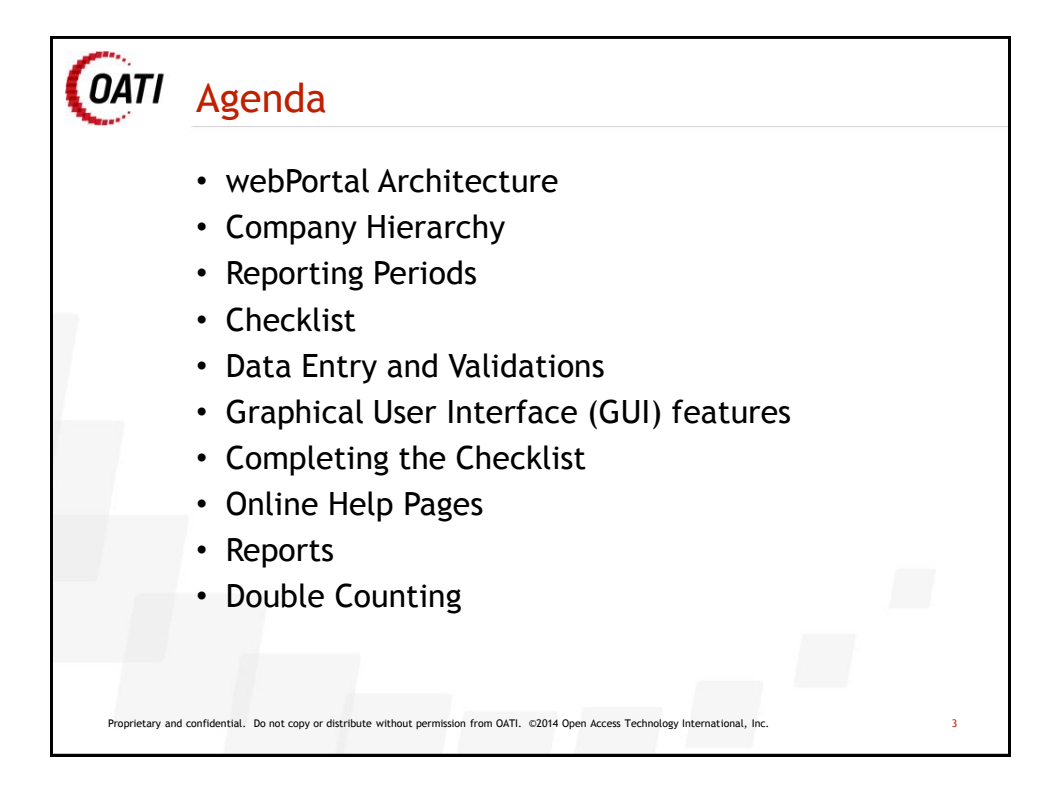

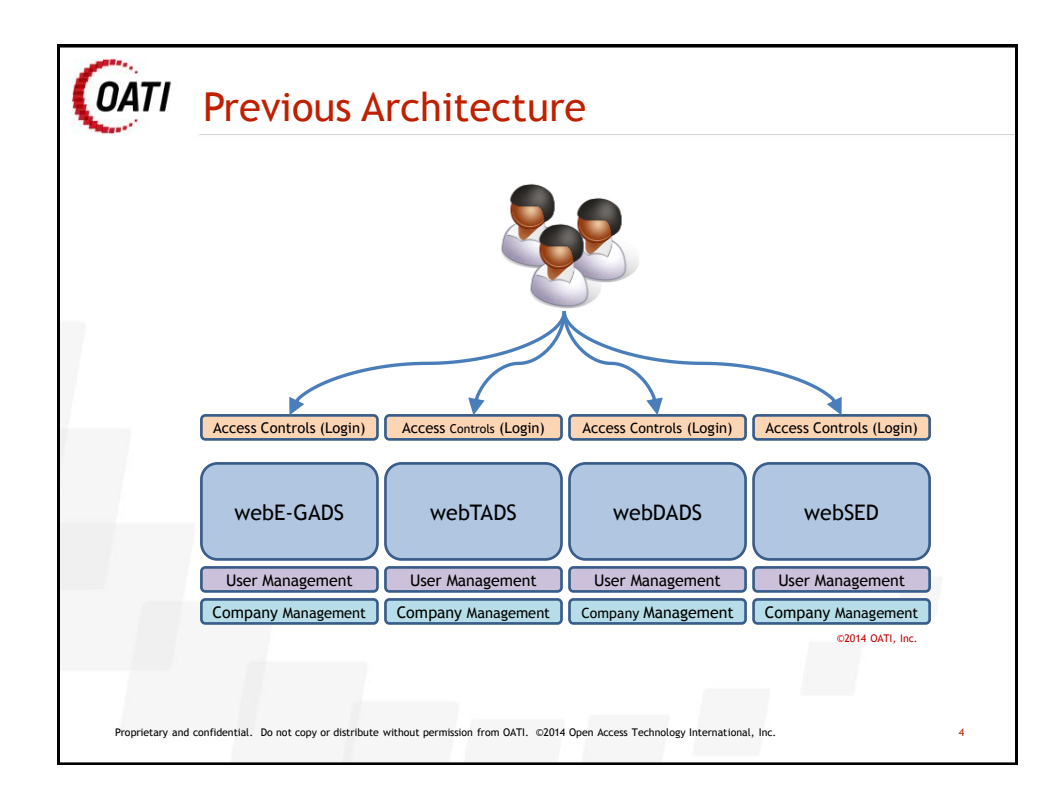

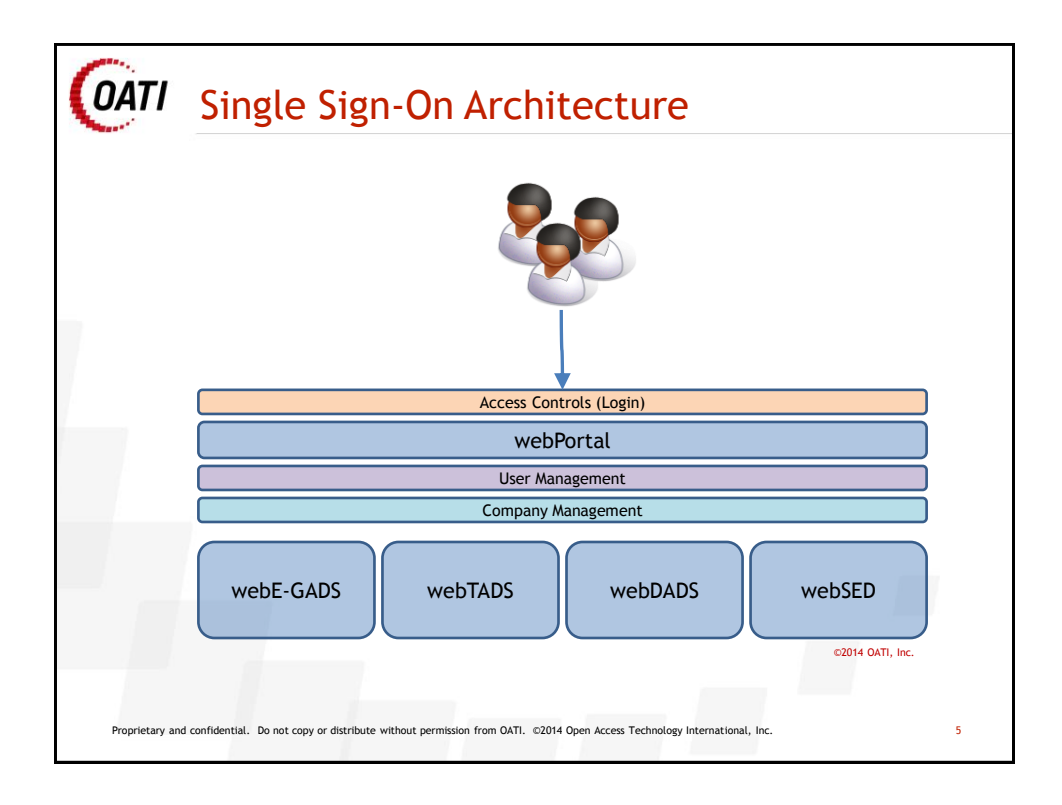

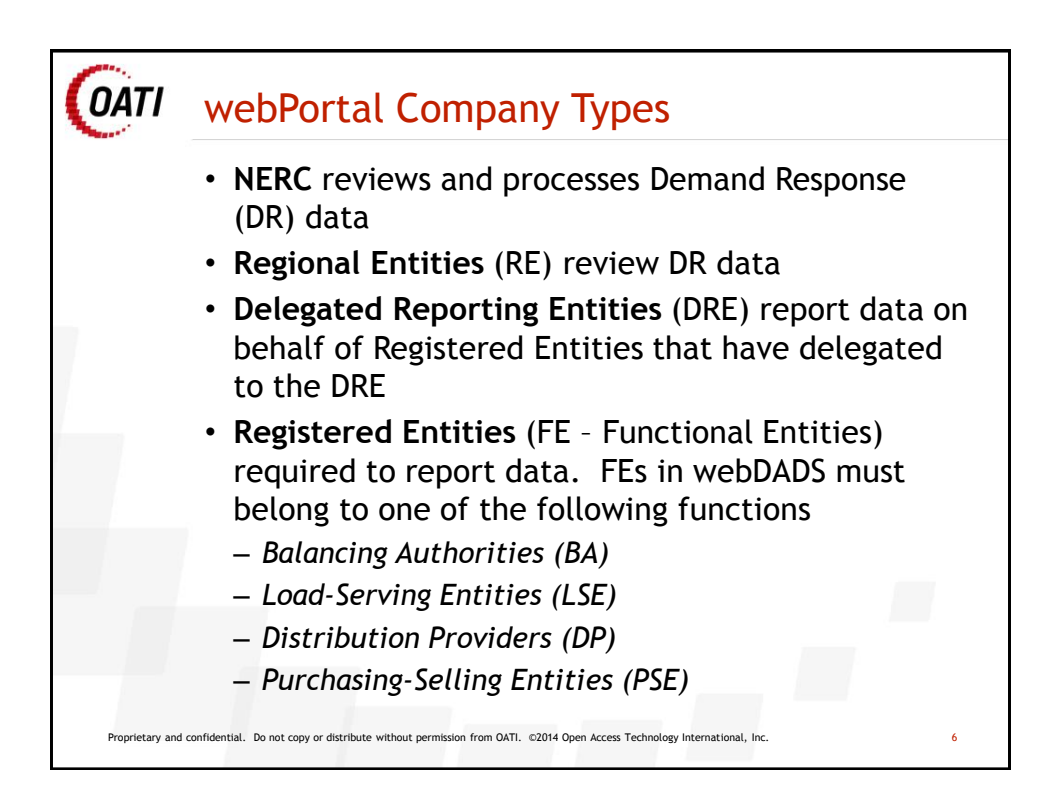

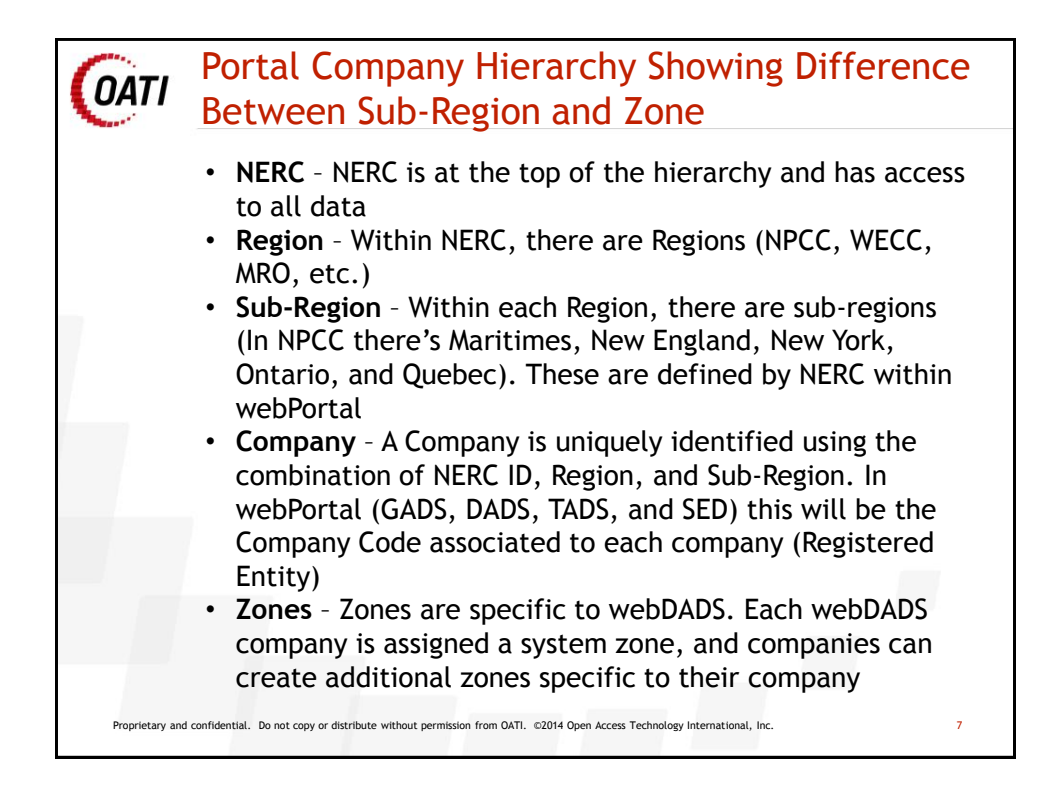

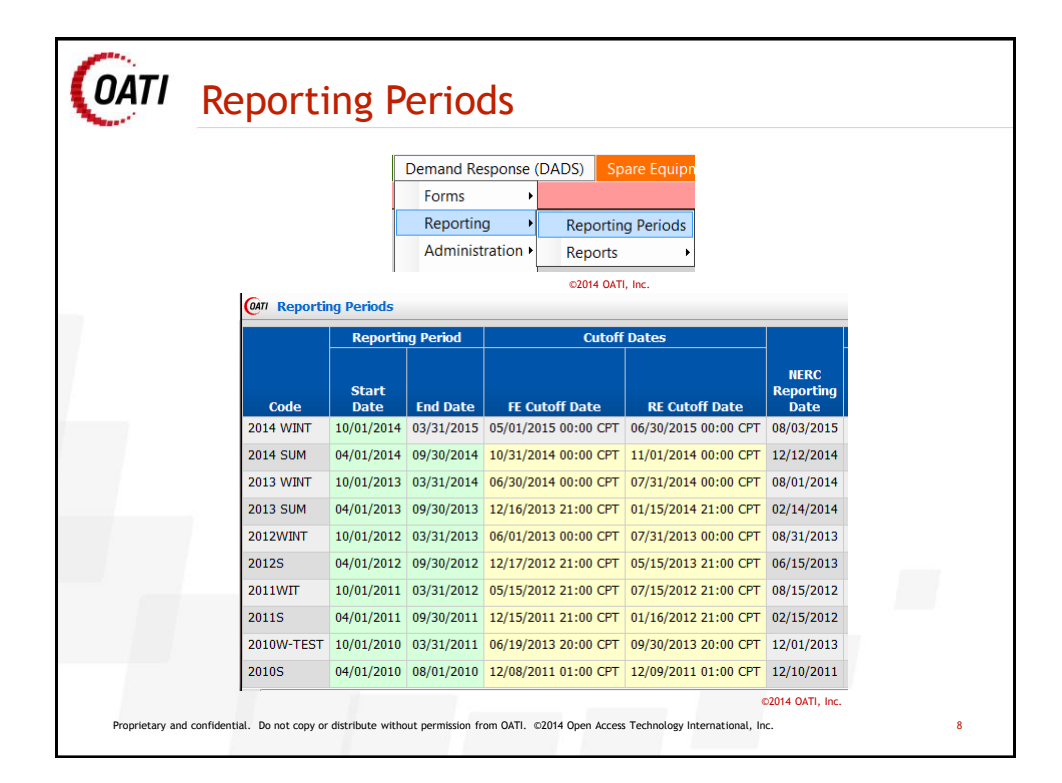

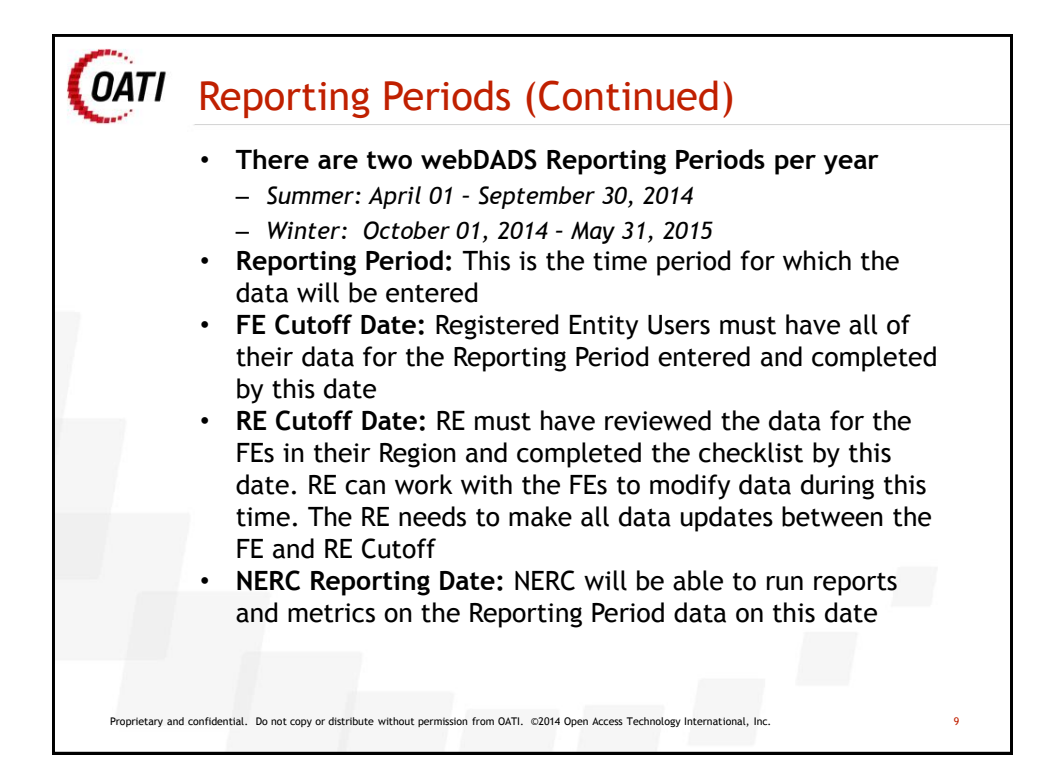

| ould work o<br>Reporting Po                           | off o<br>erio                                                                                                    | f the Ch                                                                                                    | ecklis                                                                                                    | t                                                                                                    |                                                                                                    |
|-------------------------------------------------------|----------------------------------------------------------------------------------------------------|----------------------------------------------------------------------------------------------------|----------------------------------------------------------------------------------------------------|----------------------------------------------------------------------------------------------------|----------------------------------------------------------------------------------------------------|
| Reporting Po                                          | erio                                                                                                    |                                                                                                    |                                                                                                    |                                                                                                    |                                                                                                    |
|                                                       |                                                                                                    | nannır                                                                                                    | mnar                                                                                                    | w in the                                                                                                    | Checklist                                                                                                    |
| c accorded                                            |                                                                                                    |                                                                                                    | inpai                                                                                                    | iy in the                                                                                                    | CHECKIIS                                                                                                    |
| a accorded                                            |                                                                                                    |                                                                                                    |                                                                                                    |                                                                                                    |                                                                                                    |
| is accessed                                           | from                                                                                                    | n the Che                                                                                                    | ecklis                                                                                                    | t will be                                                                                                    | filtered t                                                                                                    |
| e Reporting                                           | Per                                                                                                    | iod and                                                                                                    | Comp                                                                                                    | any                                                                                                    |                                                                                                    |
| ompany: Demo FE 1 (DM                                 | ODOOO6                                                                                                    | DEMO)                                                                                                    |                                                                                                    |                                                                                                    |                                                                                                    |
| Reporting Period: 2013 WINT (10/01/2013 - 03/31/2014) |                                                                                                    |                                                                                                    |                                                                                                    |                                                                                                    | S- 🛛 🖨 🖓 🔂                                                                                                    |
| FE Forms Checklist for 2013 WINT                      |                                                                                                    |                                                                                                    |                                                                                                    |                                                                                                    |                                                                                                    |
| Form Name                                             | Form                                                                                                    | Status                                                                                                    | Reason                                                                                                    | Completed                                                                                                    |                                                                                                    |
| ADS Statement                                         |                                                                                                    | Reporting                                                                                                    |                                                                                                    | No                                                                                                    |                                                                                                    |
| ontacts                                               |                                                                                                    | Reviewed                                                                                                    |                                                                                                    | Yes                                                                                                    |                                                                                                    |
| <u>ternal Entities</u>                                |                                                                                                    | Reviewed                                                                                                    |                                                                                                    | Yes                                                                                                    |                                                                                                    |
| <u>ines</u>                                           |                                                                                                    | Reviewed                                                                                                    |                                                                                                    | Yes                                                                                                    |                                                                                                    |
| ograms                                                |                                                                                                    | Reviewed                                                                                                    |                                                                                                    | Yes                                                                                                    |                                                                                                    |
| ogram Relationships                                   |                                                                                                    | Reviewed                                                                                                    |                                                                                                    | Yes                                                                                                    |                                                                                                    |
| lationship Registry                                   | 1.0                                                                                                    | Data Entered                                                                                                    |                                                                                                    | No                                                                                                    |                                                                                                    |
| gistered Program                                      | 2.0                                                                                                    | Data Entered                                                                                                    |                                                                                                    | No                                                                                                    |                                                                                                    |
| <u>rent</u>                                           | 3.0                                                                                                    | Data Entered                                                                                                    |                                                                                                    | No                                                                                                    |                                                                                                    |
| arket Participation                                   | 4.0                                                                                                    | Data Entered                                                                                                    |                                                                                                    | No                                                                                                    |                                                                                                    |
| ncillary Services                                     | 5.0                                                                                                    | Data Entered                                                                                                    |                                                                                                    | No                                                                                                    |                                                                                                    |
| 03/2014 15:01:16 CPT                                  |                                                                                                    | Page 1 of 1                                                                                                    | Re                                                                                                    | cords 1–11 of 11                                                                                                    |                                                                                                    |
|                                                       | e Reporting<br>ampany: Demo FE 1 (DM<br>eporting Period: 2013 W/<br>Form Schecklist f<br>Form Name<br>ADS Statement<br>untacts<br>ternal Entities<br>unes<br>ograms<br>ograms<br>lationship Registry<br>egistered Program<br>tent<br>ent<br>ent<br>ent<br>scher Program<br>tent<br>scher Program<br>tent<br>scher Program<br>scher Program<br>tent<br>scher Program<br>tent<br>tent<br>tent | e Reporting Perd<br>eporting Perd: 2013 WINT (10)<br>Form Schecklist for 201<br>Form Name Form<br>ADS Statement<br>untacts form<br>ADS Statement<br>untacts form<br>ADS Statement<br>untacts form<br>ADS Statement<br>untacts form<br>ADS Statement<br>untacts form<br>ADS Statement<br>untacts form<br>ADS Statement<br>Untacts form<br>ADS Statement<br>Untacts form<br>ADS Statement<br>Untacts form<br>ADS Statement<br>Untacts form<br>ADS Statement<br>Untacts form<br>ADS Statement<br>ADS Statement<br>ADS ADS ADS ADS ADS ADS ADS ADS ADS ADS | Company:     Demo FE 1 (DHOD0006   DEMO)       eporting Period:     2013 WBT (10/01/2013 - 03/3)       Forms Checklist for 2013 WINT     Form Status       Form Name     Form     Status       ADS Statement     Reviewed       ternal Entities     Reviewed       ograms     Reviewed       lationship Registry     1.0     Data Entered       ograms     2.0     Data Entered       distered Program     2.0     Data Entered       orietet Program     3.0     Data Entered       orietet Program     5.0     Data Entered       orietet Program     5.0     Data Entered | Company:       Demo FE 1 (DMOD0006   DEMO)         eporting Period:       2013 WINT (10/01/2013 - 03/31/2014)         Forms Checklist for 2013 WINT       Forms Checklist for 2013 WINT         Form Name       Form       Status         ADS Statement       Reporting         Intacts       Reviewed         ternal Entities       Reviewed         ograms       Reviewed         lationship Registry       1.0         odjate Entered       2.0         arket Participation       4.0         Data Entered       1.0         arket Participation       4.0         Arket Participation       5.0         Advaluation Structs       5.0         Data Entered       2.0 | Company: Demo FE 1 (DMOD0006   DEMO)<br>eporting Period: 2013 WINT (10/01/2013 - 03/31/2014)       Image: Company: Demo FE 1 (DMOD0006   DEMO)<br>eporting Period: 2013 WINT (10/01/2013 - 03/31/2014)         Forms Checklist for 2013 WINT       Image: Company: Demo FE 1 (D/01/2013 - 03/31/2014)         Form Status       Reason Completed         ADS Statement       Reporting       No         Intacts       Reviewed       Yes         Intacts       Reviewed       Yes         Ograms       Reviewed       Yes         Idtonships       Reviewed       Yes         Idtonships Registry       1.0       Data Entered       No         Intacts       2.0       Data Entered       No         Interficipation       4.0       Data Entered       No         Intaltonship Services       5.0       Data Entered       No         Intaltonship Services       5.0       Data Entered       No         Intaltonship Services       5.0       Data Entered       No         Intaltonship Services       5.0       Data Entered       No         Intaltonship Services       5.0       Data Entered       No |

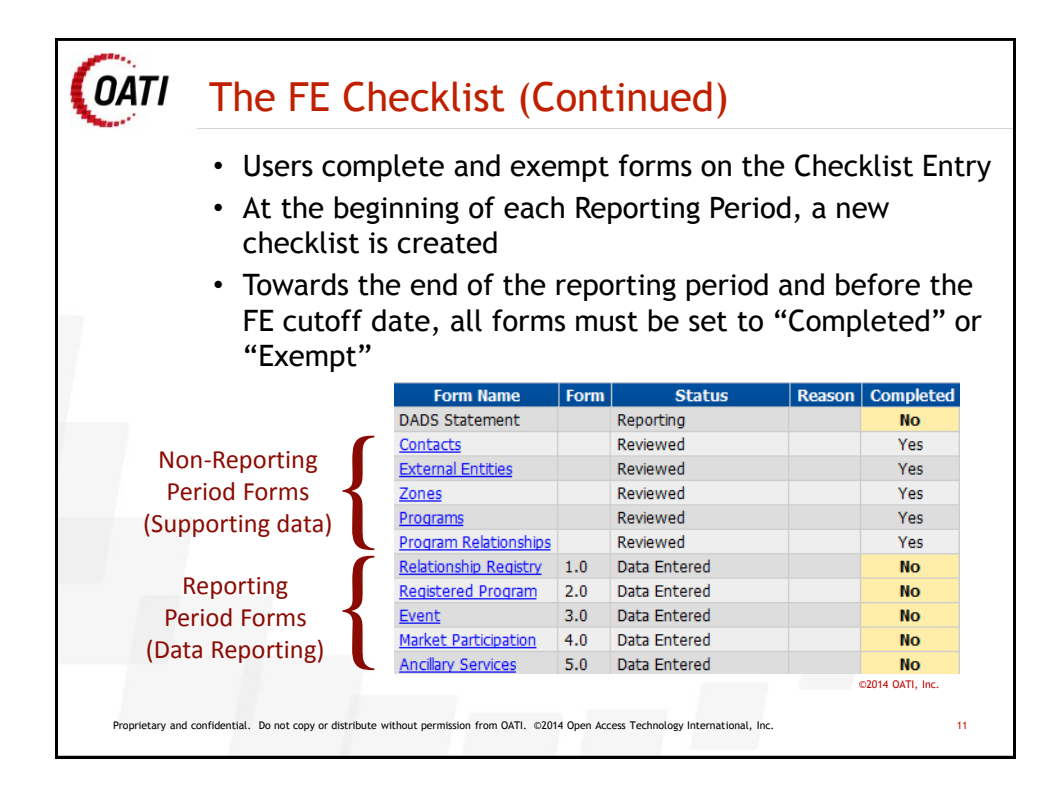

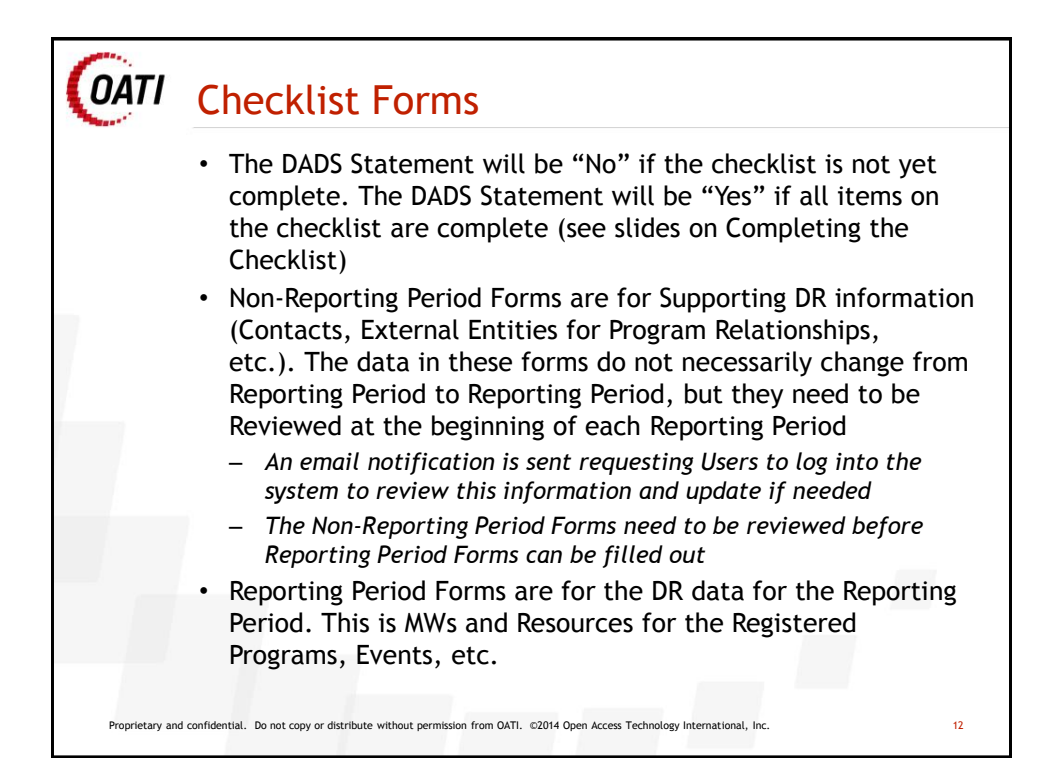

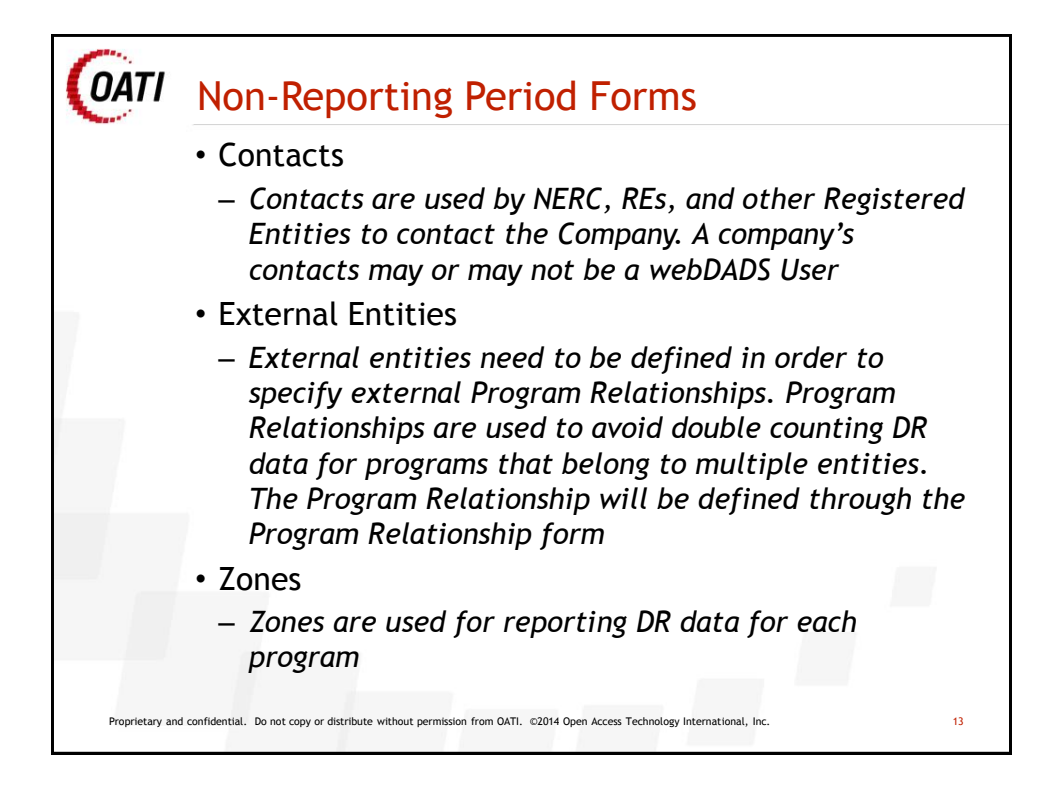

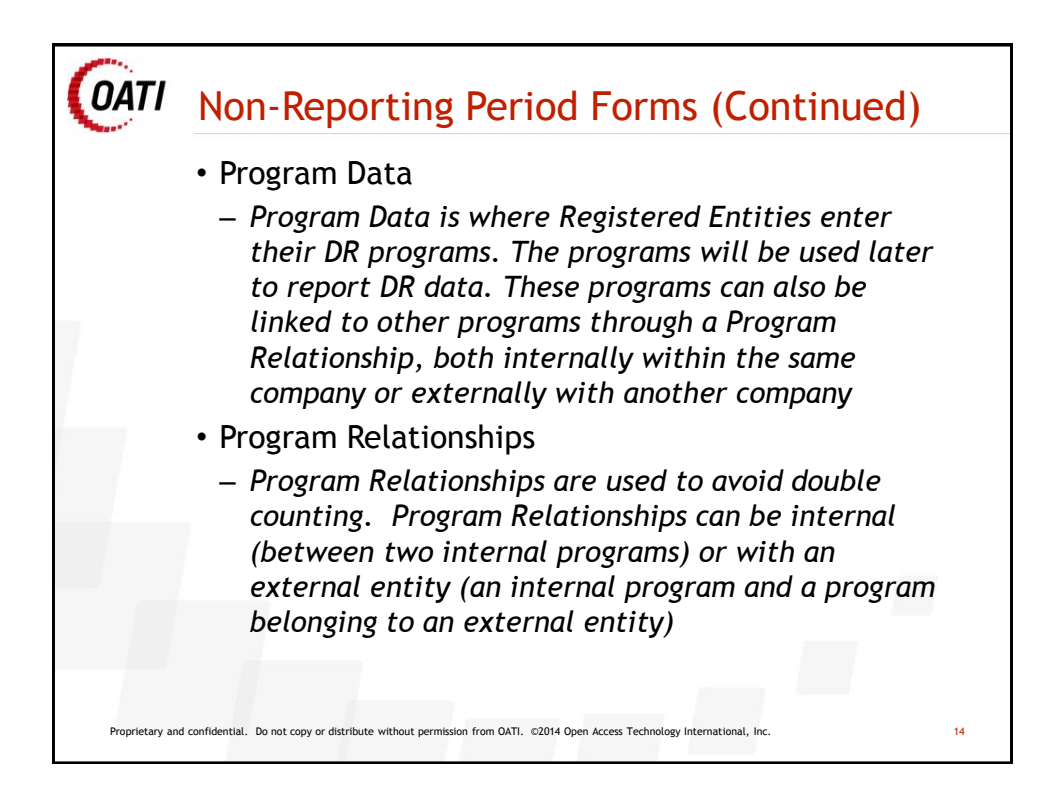

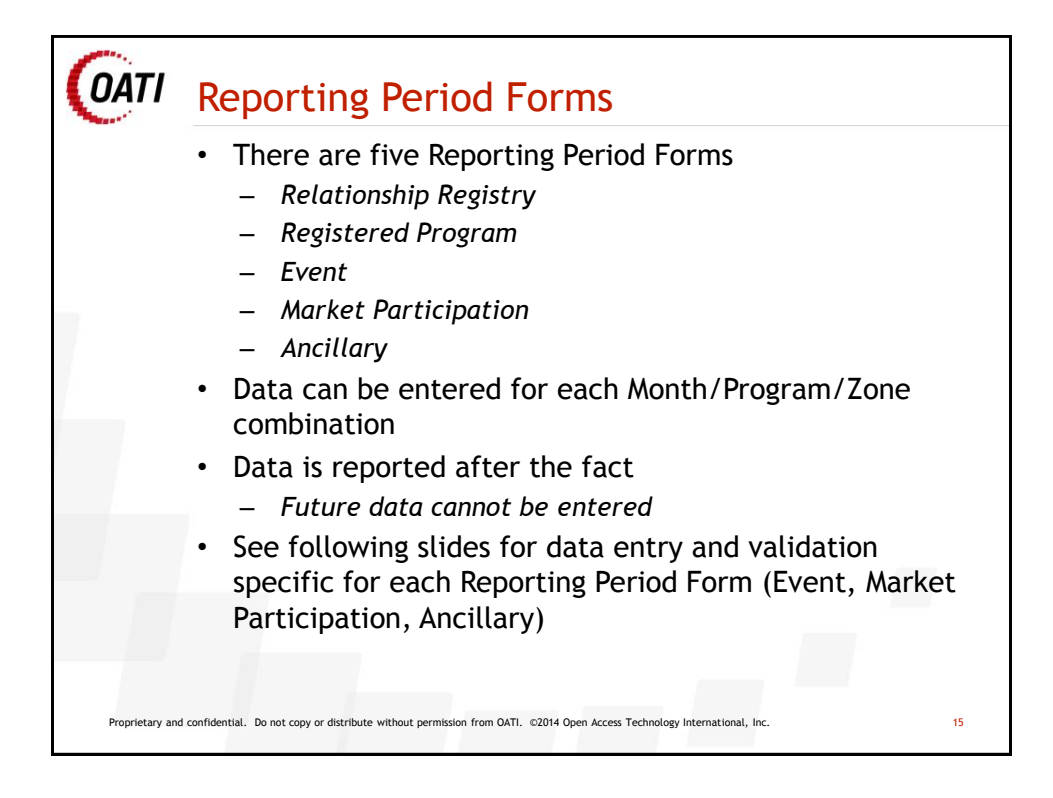

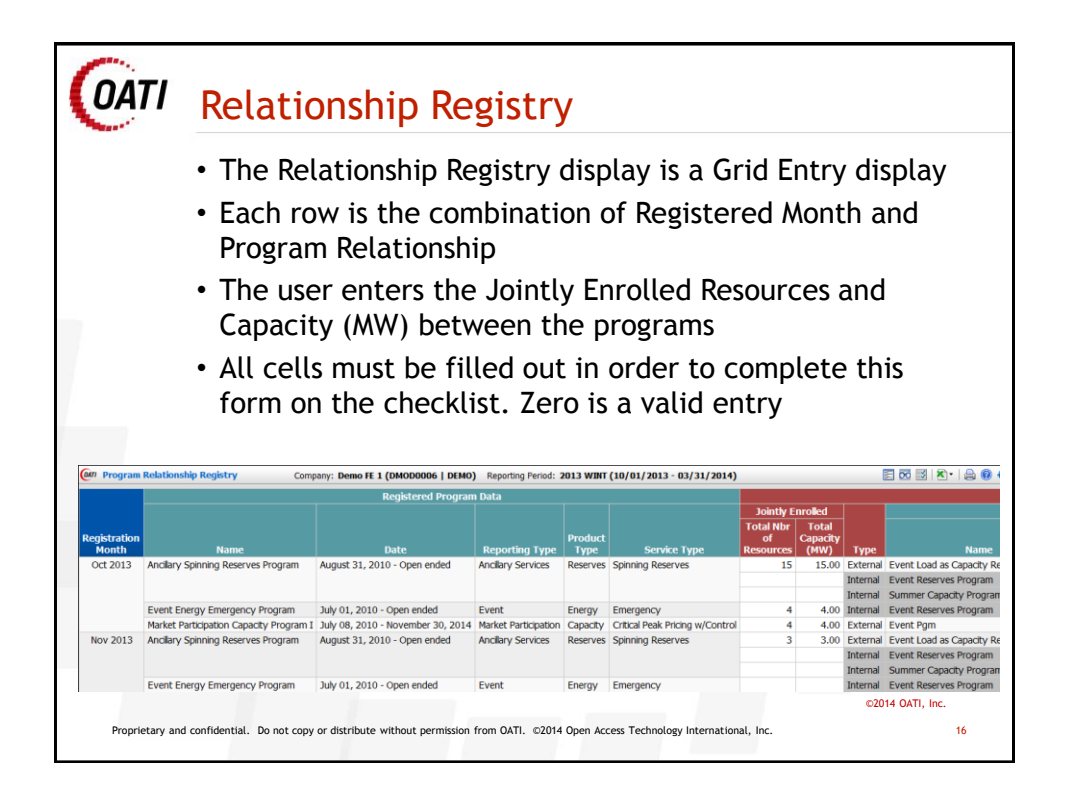

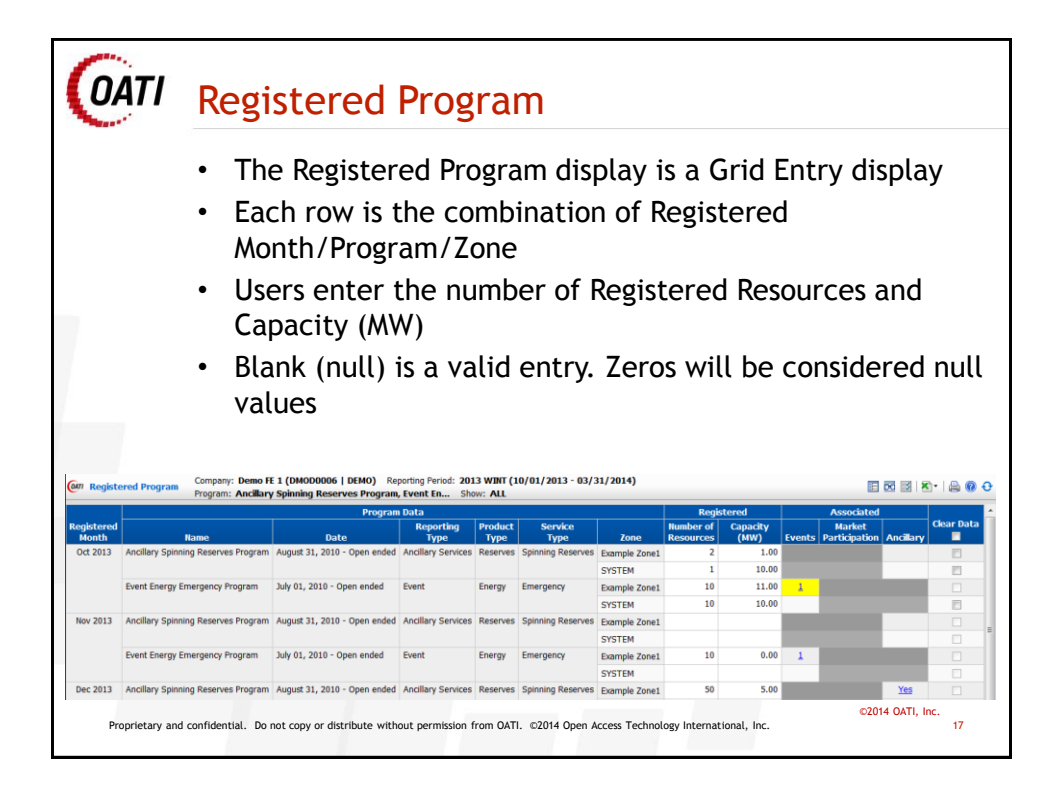

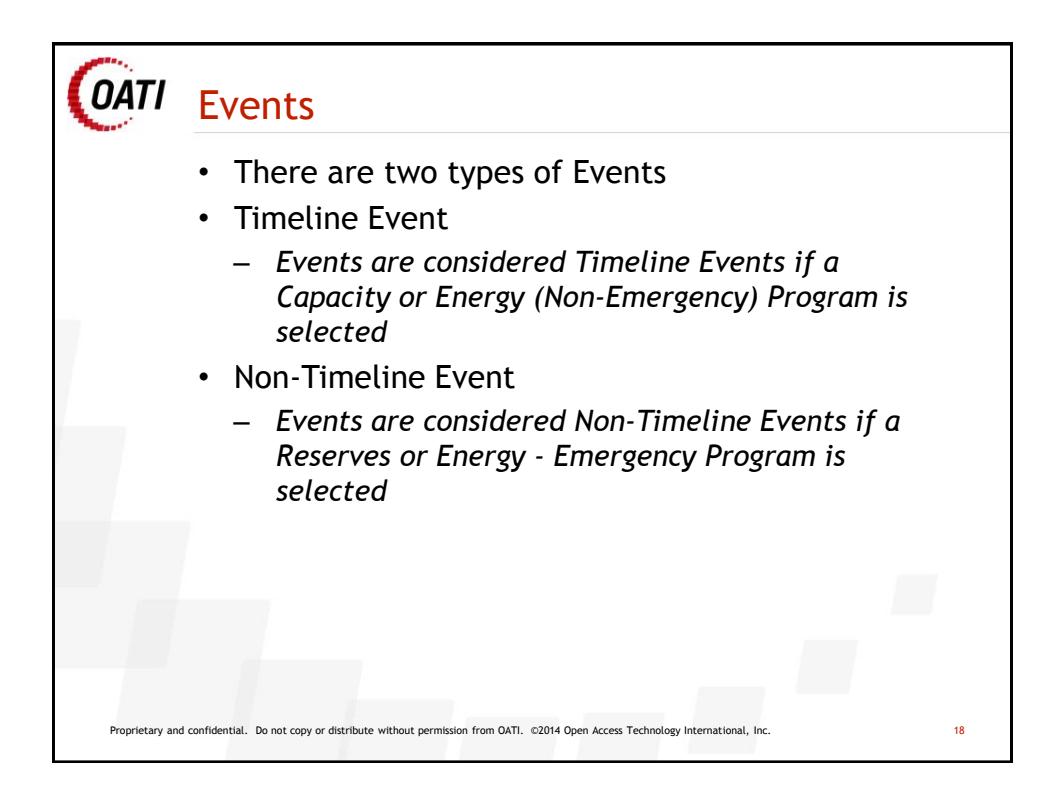

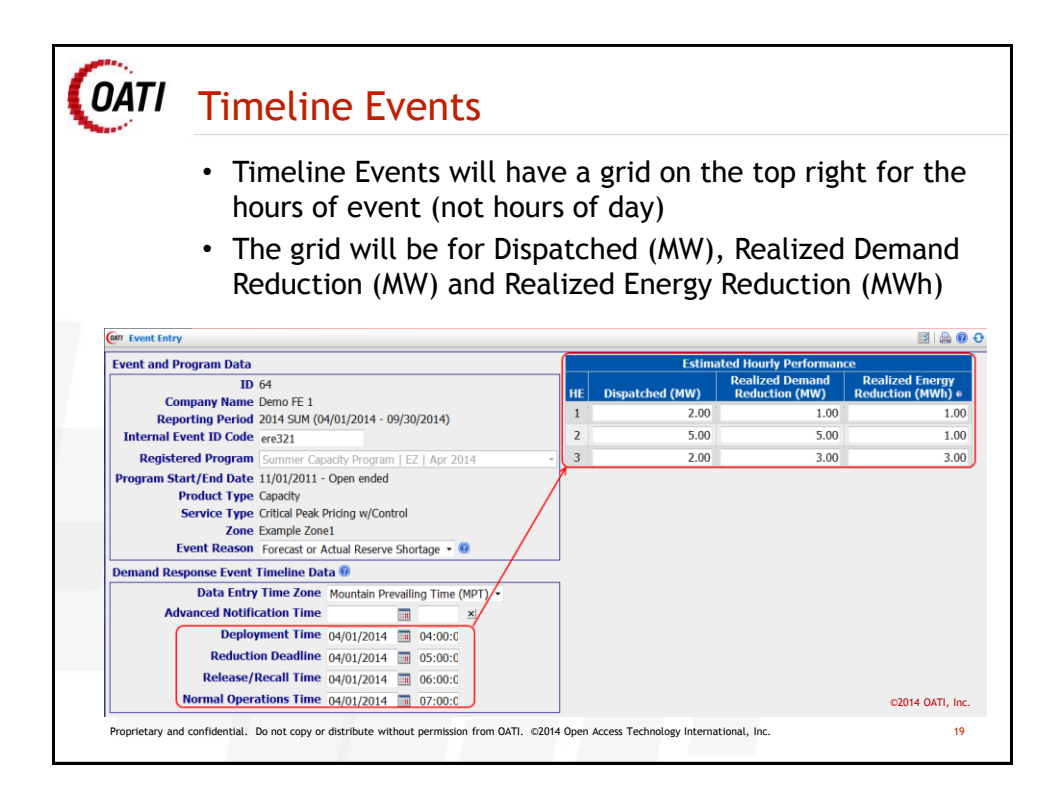

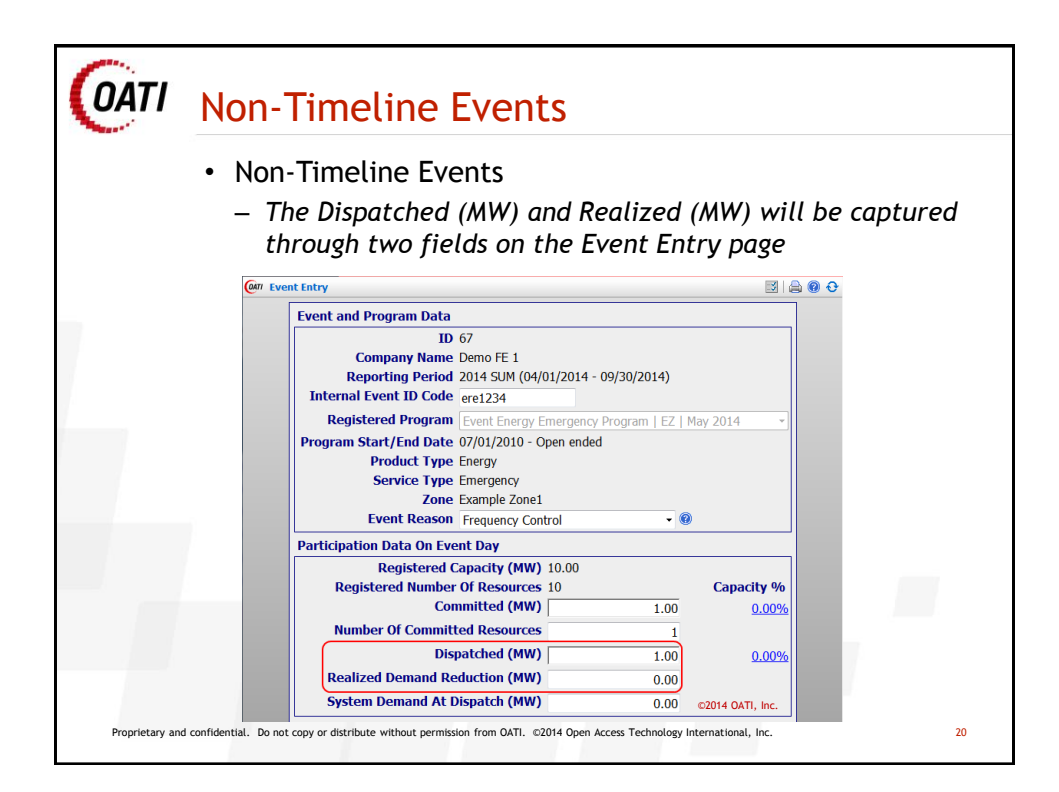

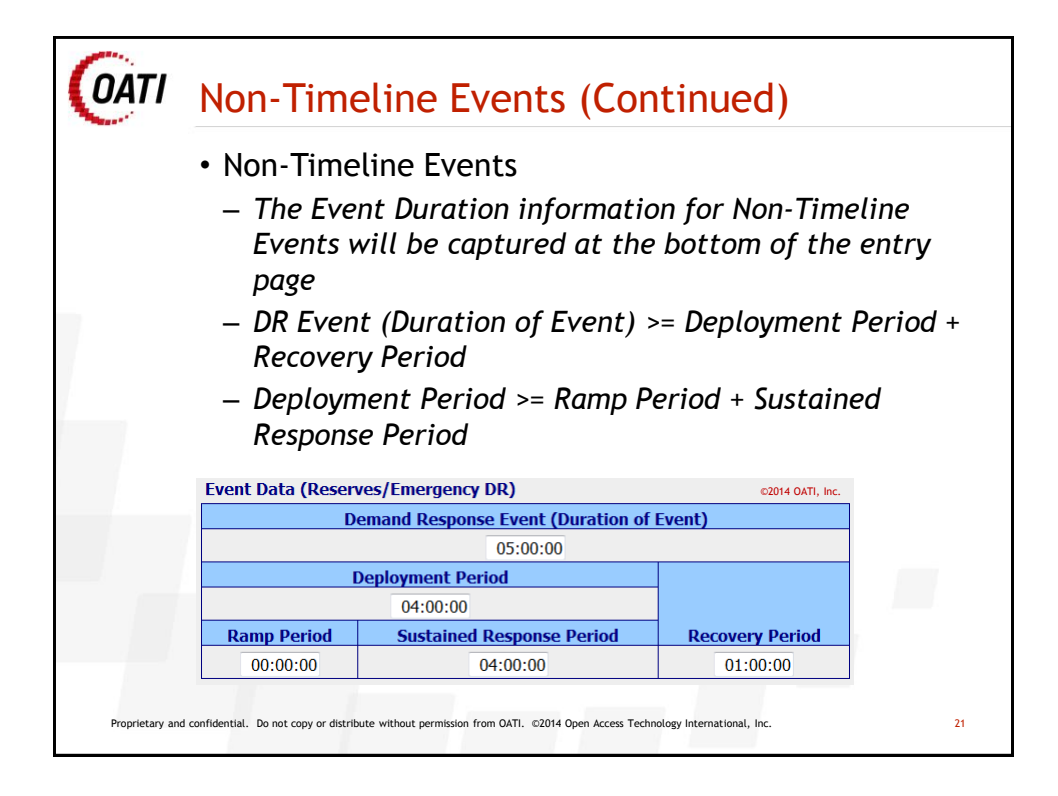

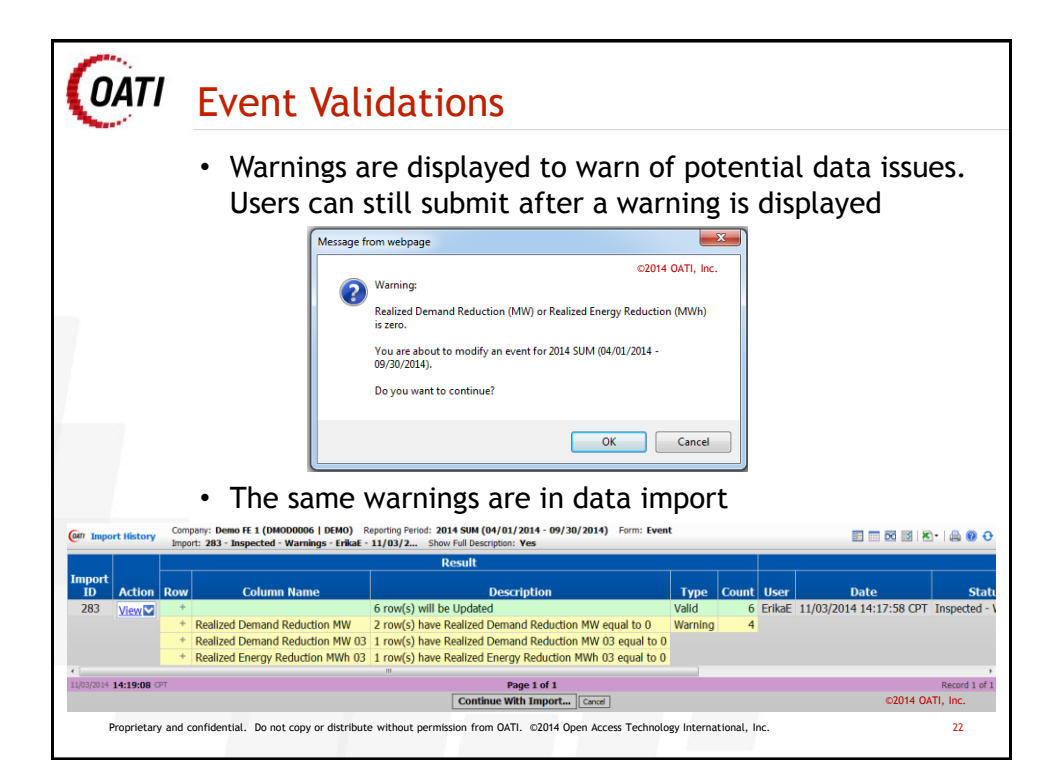

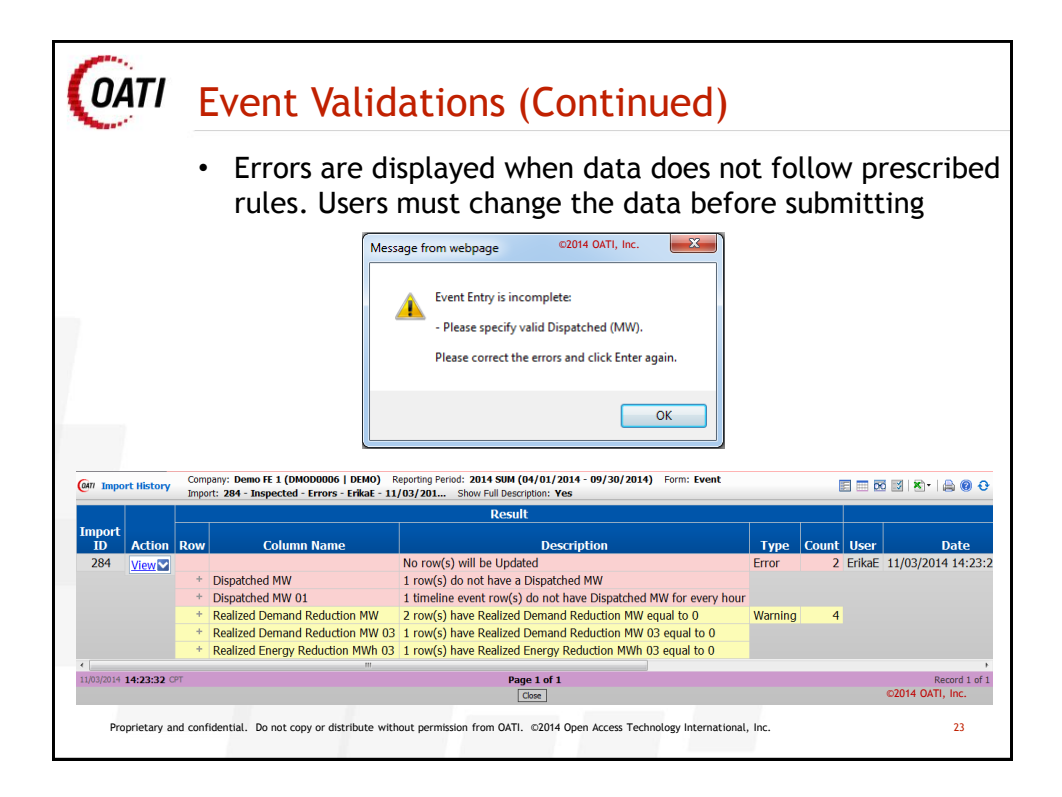

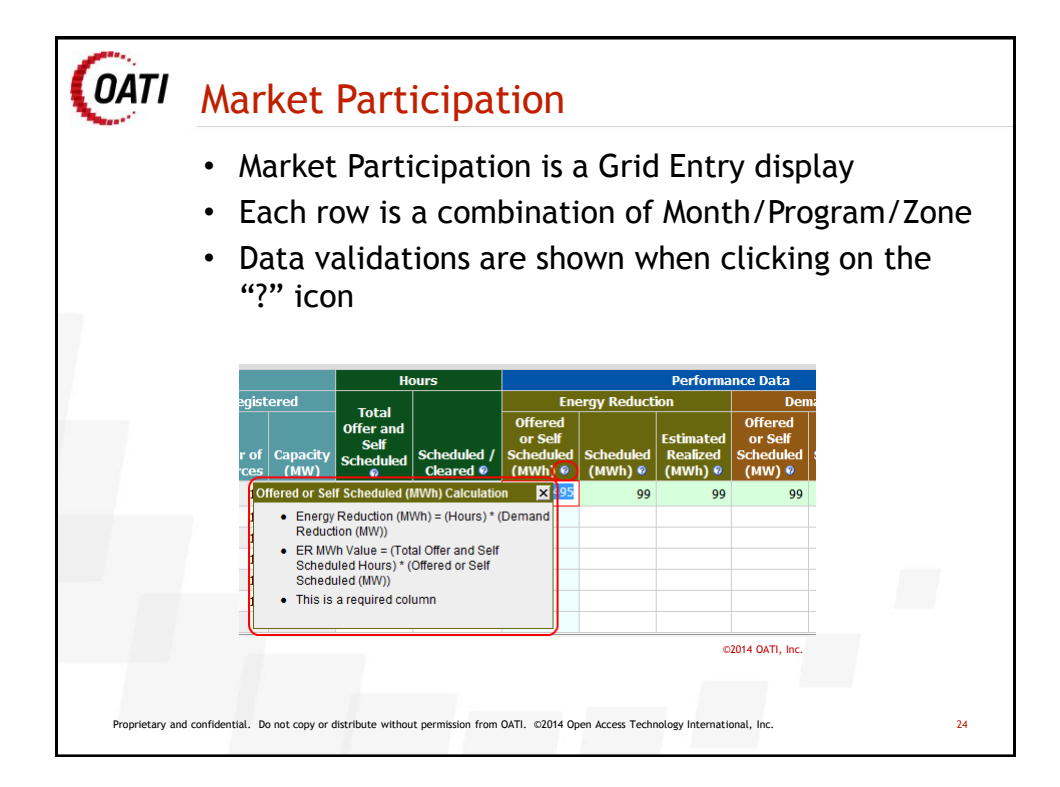

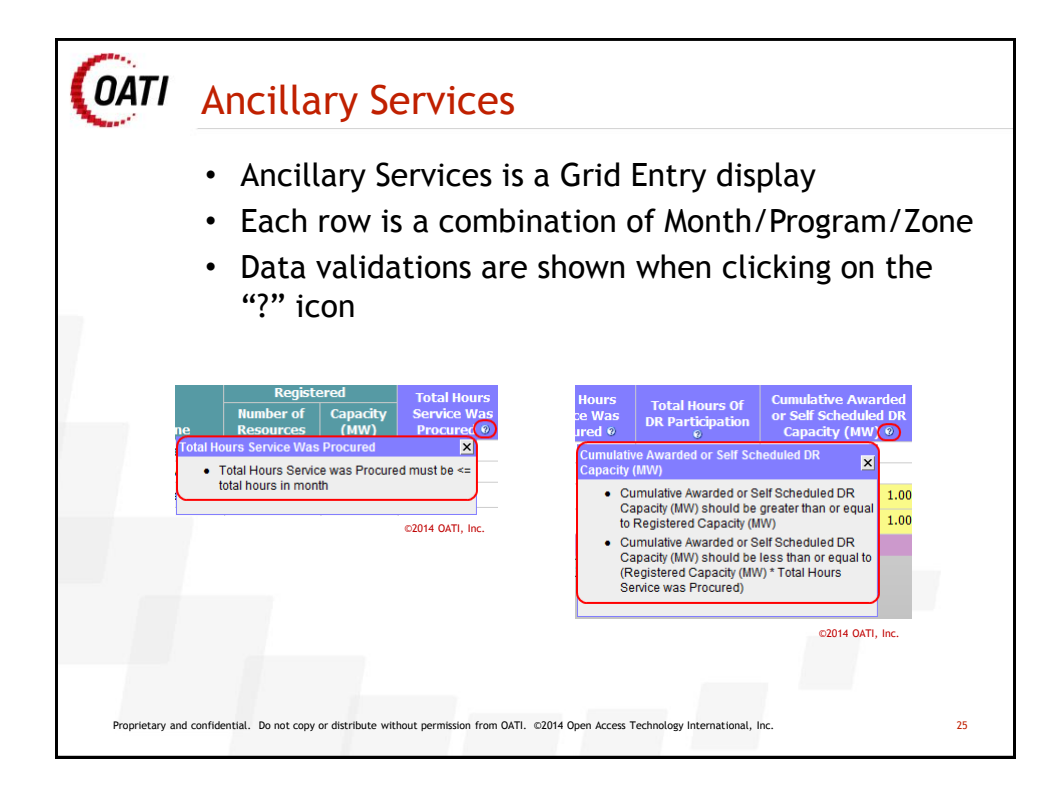

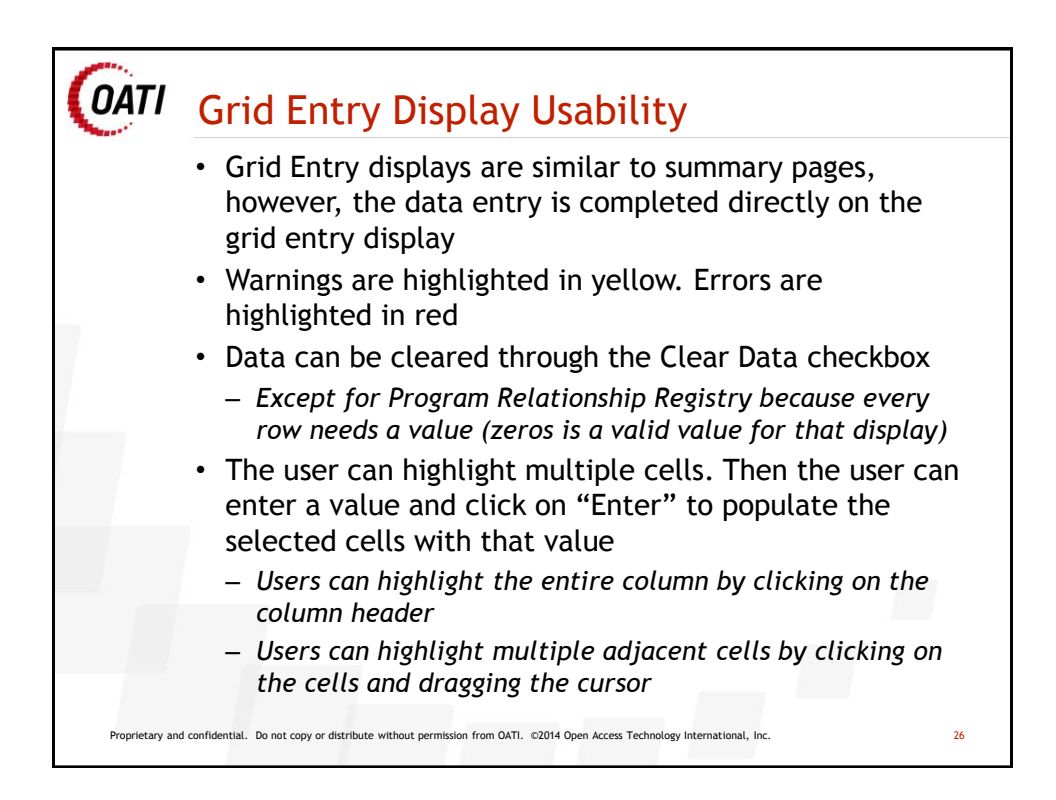

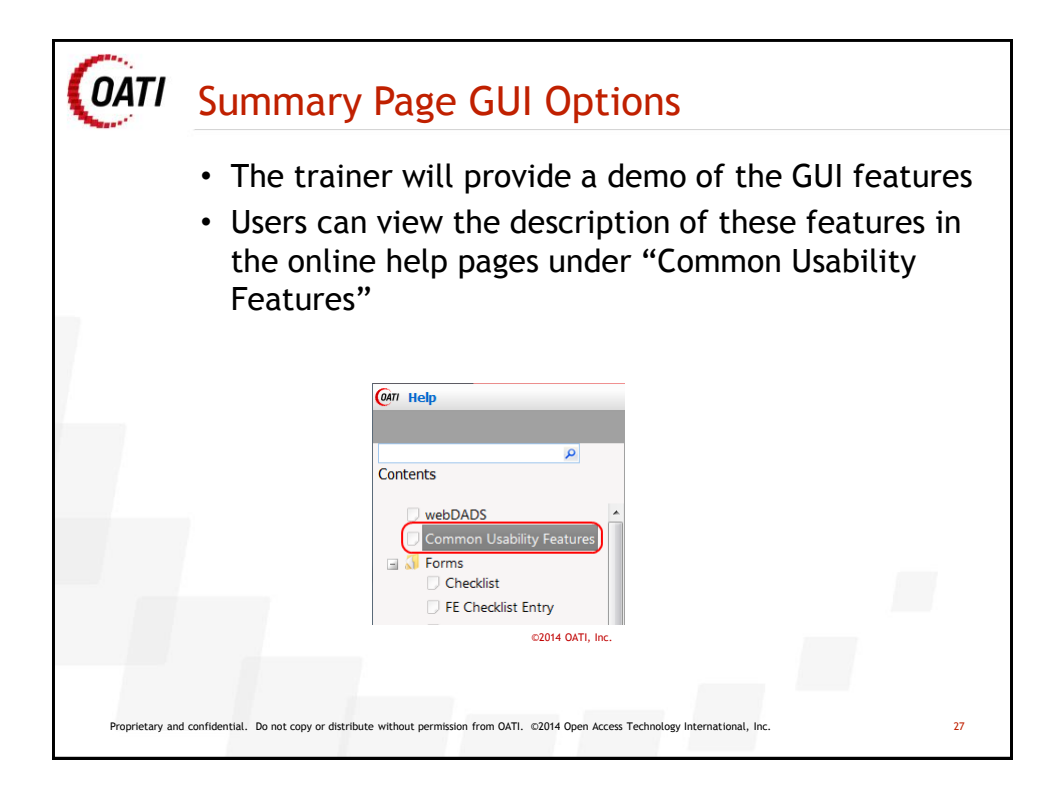

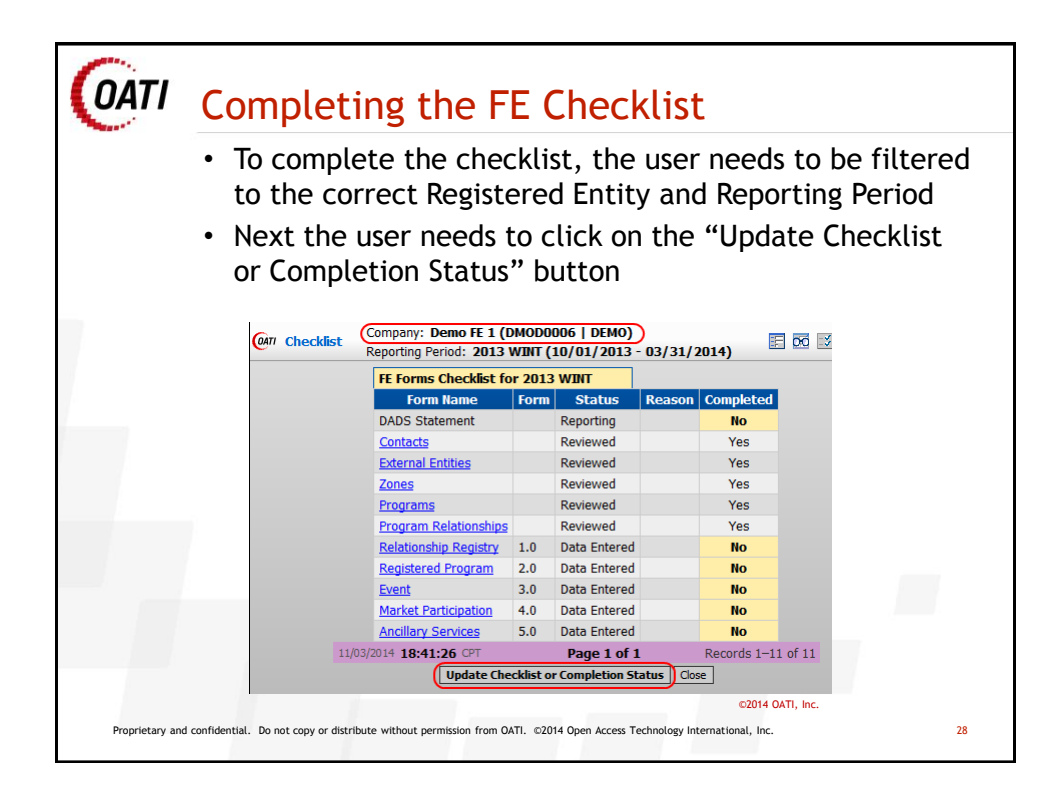

| The FE Checklist E                                                                                                    | ntry page will ope                | en       |
|----------------------------------------------------------------------------------------------------|-----------------------------------|----------|
| 77 FE Checklist Entry                                                                                                    |                                   | 🗾 🔒 🛛 🤇  |
| Company Name Demo FE 1<br>Code DMOD0006   DEMO<br>Reporting Period 2013 WINT<br>Indicate if [ Demo FE 1 ] is exempt from an | y form.                           |          |
| An answer of "Yes" requires a reason explain                                                                                | ning why [ Demo FE 1 ] is exempt. | upleted  |
| Contacts Re                                                                                                    | eviewed                           |          |
| External Entities Re                                                                                                    | eviewed                           |          |
| Zones Re                                                                                                    | eviewed                           |          |
| Programs R(                                                                                                    | eviewed                           |          |
| Program Relationships Re                                                                                                    | eviewed                           | <b>V</b> |
| 1.0 Relationship Registry 🕥 Yes 💿 No                                                                                        |                                   | <b>V</b> |
| 2.0 Registered Program Yes No                                                                                               |                                   | <b>V</b> |
| 3.0 Event Yes  No                                                                                                    |                                   | <b>V</b> |
| 4.0 Market Participation Yes No                                                                                             |                                   | <b>V</b> |
| 5.0 Ancillary Services Yes No                                                                                               |                                   |          |

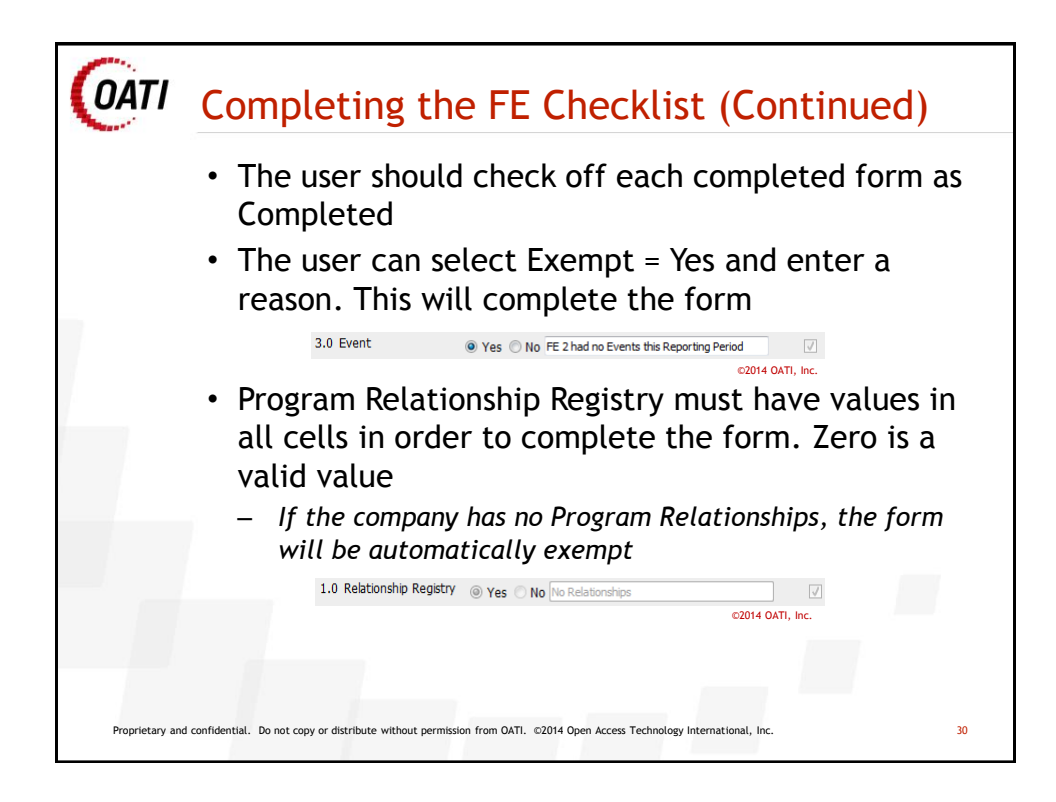

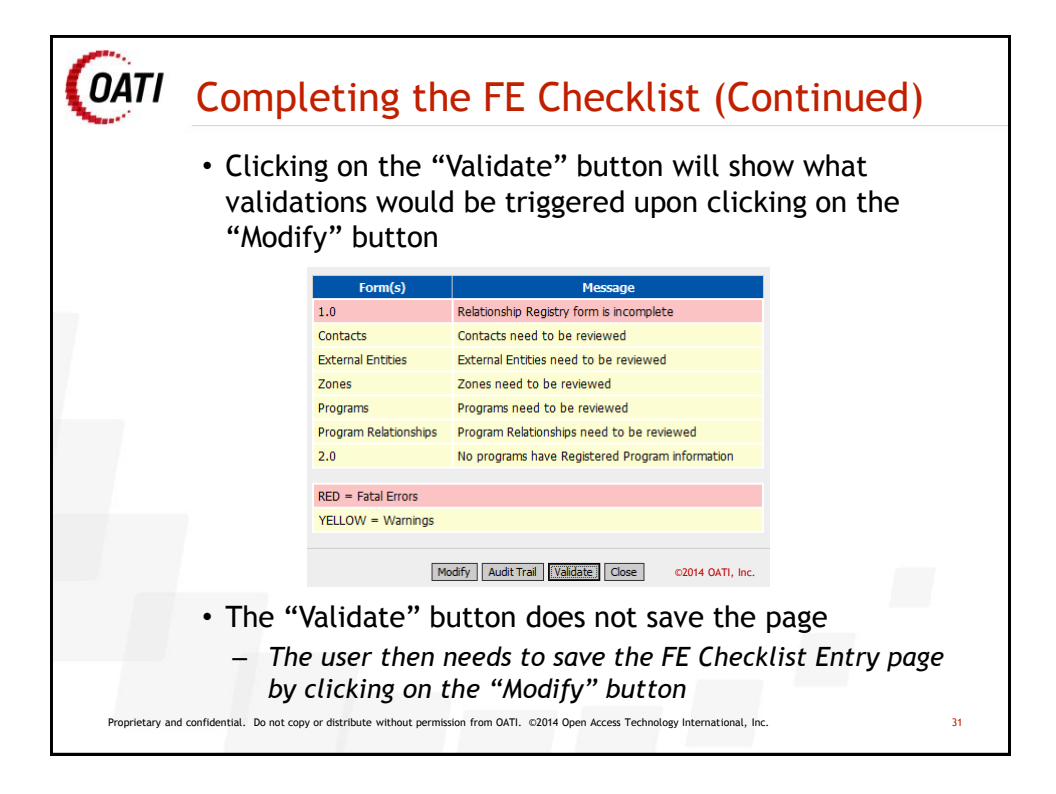

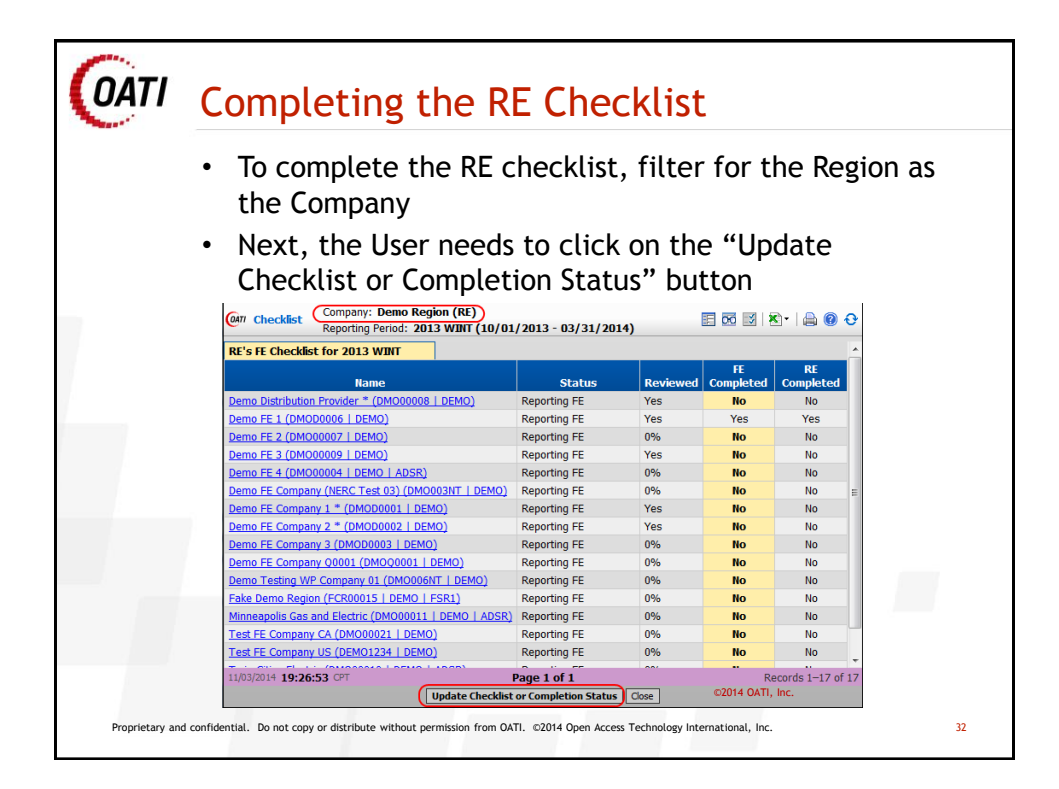

| • The RE Checklist Entry pag                          | e will open    |
|-------------------------------------------------------|----------------|
| n RE Checklist Entry                                  | -<br>I 🗟   🚔 ( |
| Region Demo Region(<br>Reporting Period 2013 WINT     | DEMO)          |
| FE Companies                                          | FE Completed   |
| Demo Distribution Provider * (DMO00008   DEMO)        | No             |
| Demo FE 1 (DMOD0006   DEMO)                           | Yes            |
| Demo FE 2 (DM000007   DEMO)                           | Ne             |
| Demo FE 3 (DM000009   DEMO)                           | No             |
| Demo FE 4 (DM000004   DEMO   ADSR)                    | No T           |
| Demo FE Company (NERC Test 03) (DM0003NT   DEMO)      | No 🗖           |
| Demo FE Company 1 * (DMOD0001   DEMO)                 | No T           |
| Demo FE Company 2 * (DMOD0002   DEMO)                 | No 🗖           |
| Demo FE Company 3 (DMOD0003   DEMO)                   | No 🗖           |
| Demo FE Company Q0001 (DMOQ0001   DEMO)               | No T           |
| Demo Testing WP Company 01 (DM0006NT   DEMO)          | No 🗖           |
| Fake Demo Region (FCR00015   DEMO   FSR1)             | No 🗖           |
| Minneapolis Gas and Electric (DM000011   DEM0   ADSR) | No 🗖           |
| Test FE Company CA (DM000021   DEM0)                  | No 🗖           |
| Test FE Company US (DEM01234   DEM0)                  | No 🗖           |
| Twin Cities Electric (DM000010   DEM0   ADSR)         | No 🗖           |
| name of company (TST00001   DEMO)                     | Yes 🔽          |

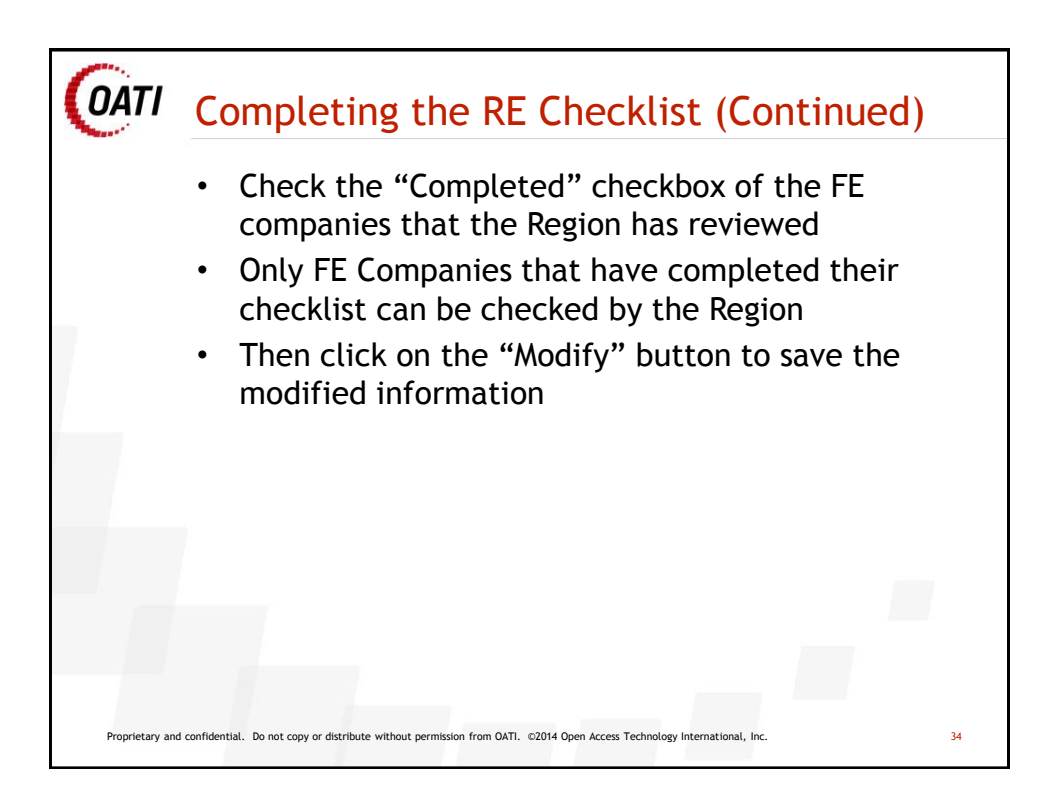

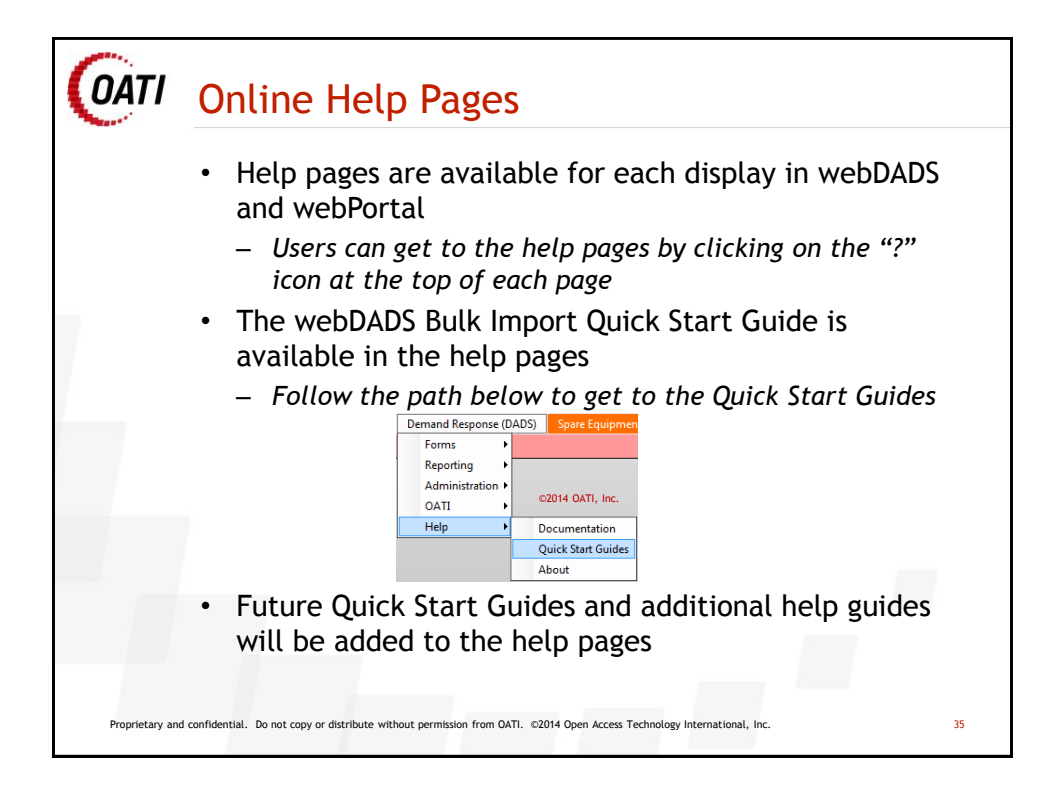

| Report Name           | RE System<br>Admin | RE<br>Reporting | DRE System<br>Admin | FE System<br>Admin | FE Data<br>Entry | DRE Data<br>Entry |
|-----------------------|--------------------|-----------------|---------------------|--------------------|------------------|-------------------|
| Implemented Programs  | R                  | R               | -                   | R                  | R                | -                 |
| Frequency of Use      | R                  | R               | -                   | R                  | R                | -                 |
| Events Report         | R                  | R               | -                   | -                  | -                | -                 |
| Event Zone Report     | R                  | R               | -                   | -                  | -                | -                 |
| DR Capacity Committed | R                  | R               | -                   | -                  | -                | -                 |
| Trend of Enrolled MW  | R                  | R               | -                   | -                  | -                | -                 |
| Events Roll Up        | R                  | R               | -                   | -                  | -                | -                 |
| Enrollment Metrics    |                    |                 |                     |                    |                  |                   |
| Programs              | R                  | R               | -                   | R                  | R                | _                 |
| Zones                 | R                  | R               | -                   | R                  | R                | -                 |

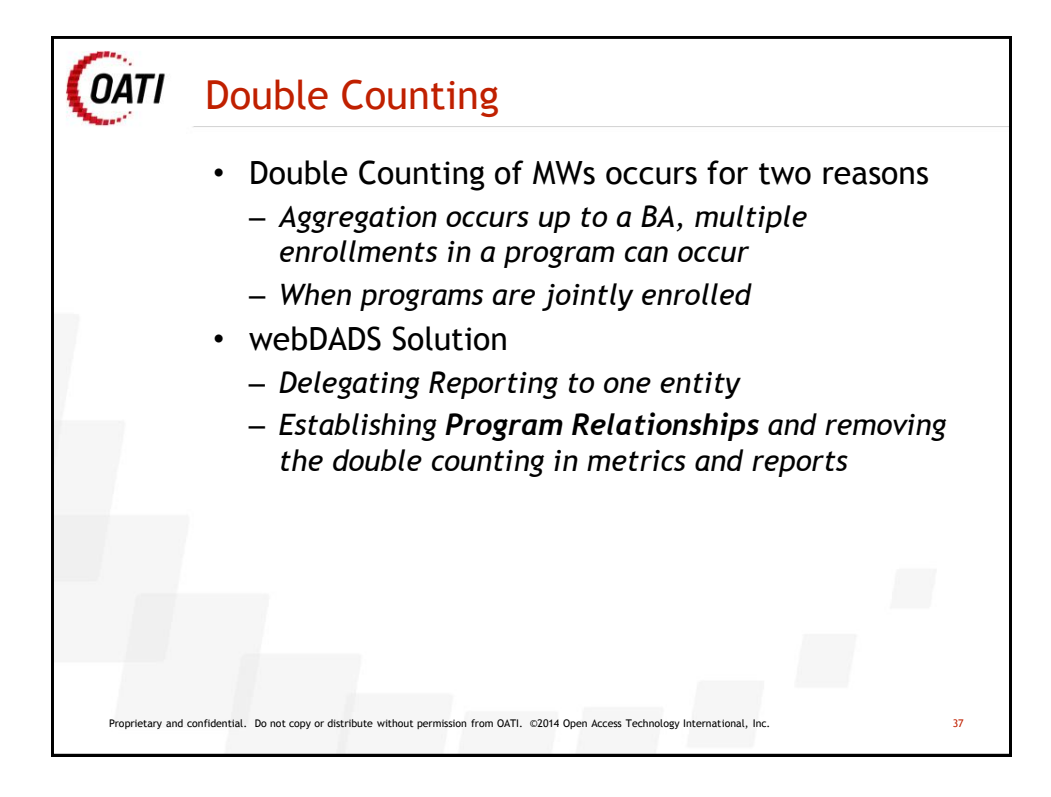

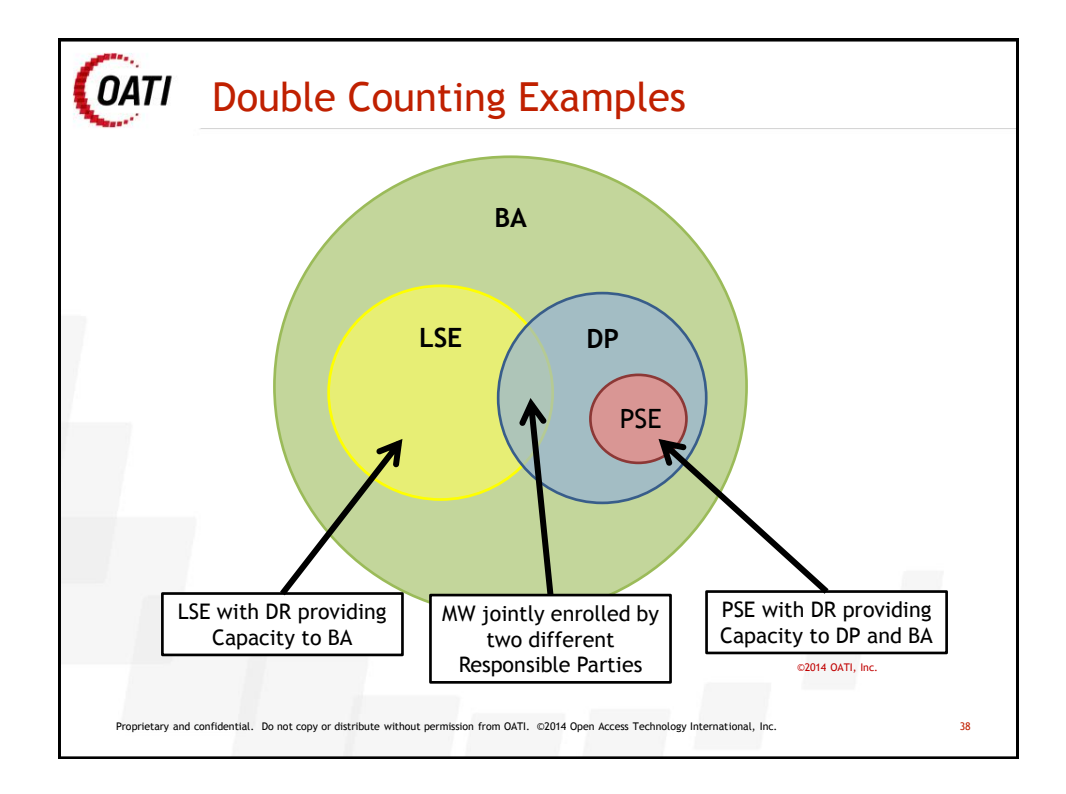

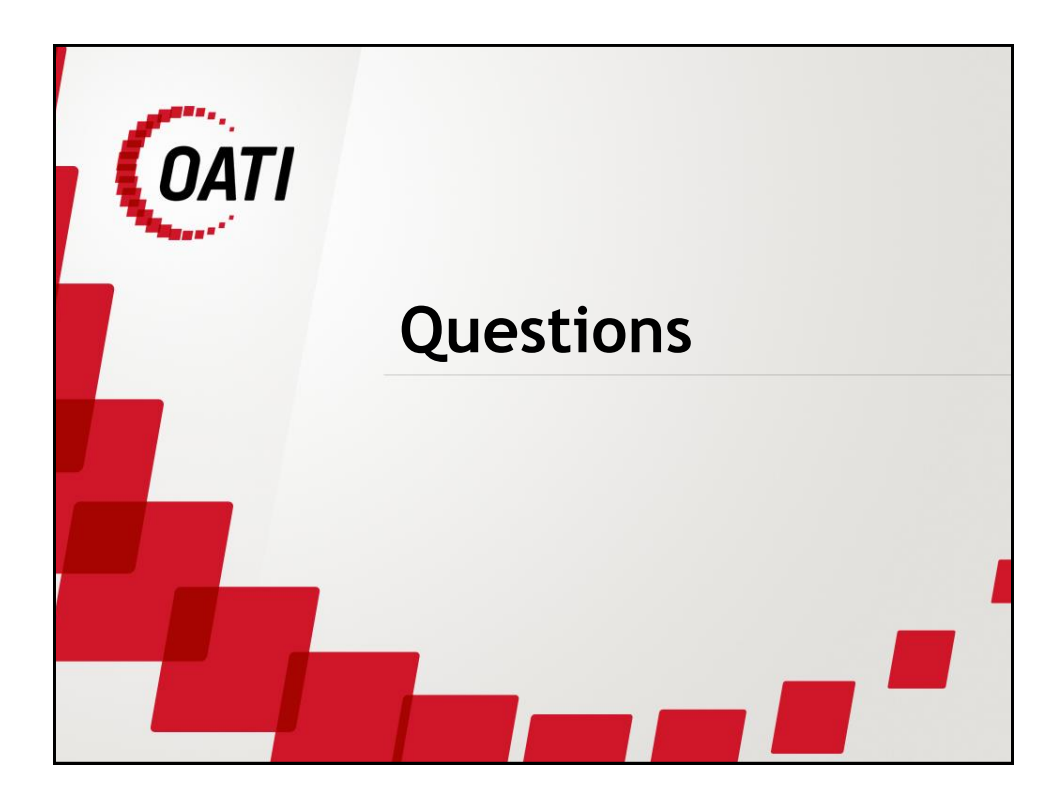

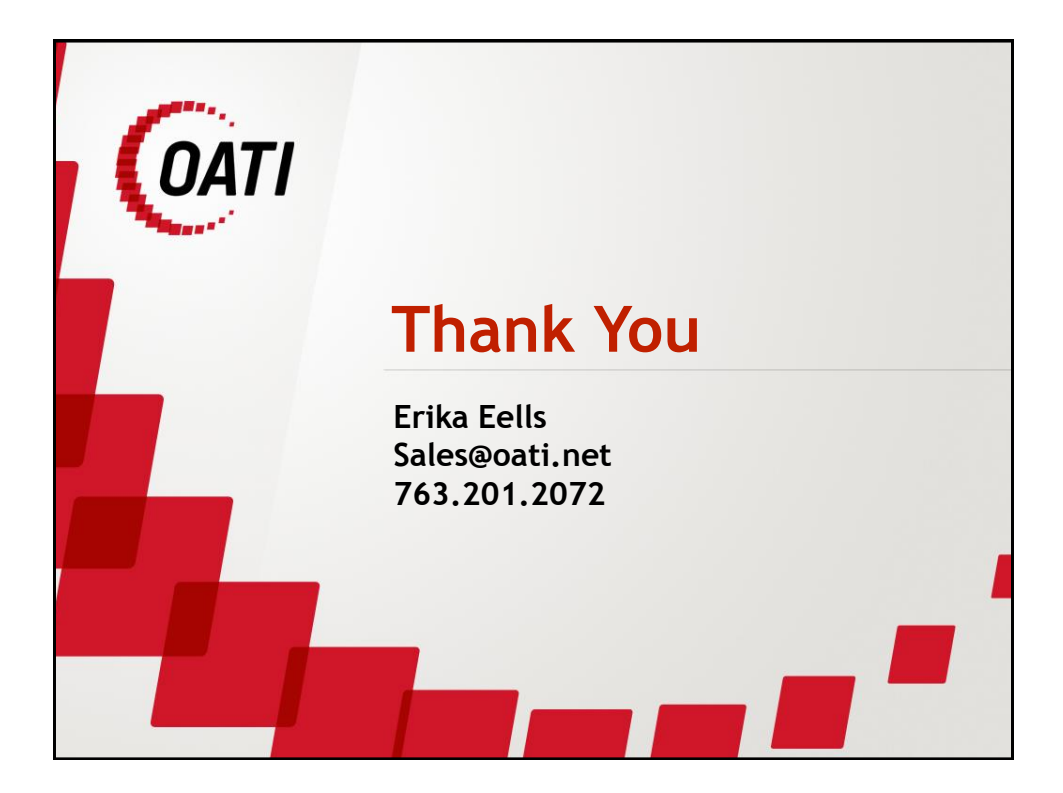